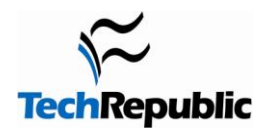

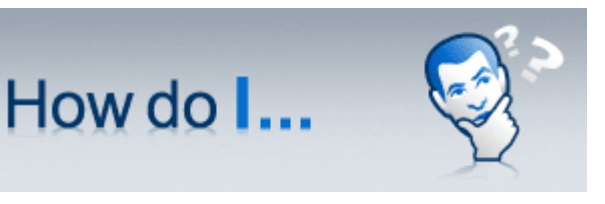

Version 1.0 August 3, 2010

# Join a Linux machine to a Windows Domain?

# **By Jack Wallen**

Most Linux users assume there will never come a time when they will be able to join their machines to a <u>Microsoft</u> <u>Windows</u> domain. It's always been off limits. You could take your Linux laptop in to work, but you could never work within that domain. That is officially history. With recent updates to many of the systems and sub-systems in Linux comes the ability to now join a <u>Windows</u> domain. It's not terribly challenging, but you will need to edit some configuration files.

In this How do I, I show you how to join your Linux machine to a Windows domain with the help of Likewise-Open.

#### **Download Likewise-Open**

Go to the <u>Likewise-Open download page</u>. Make sure you download the file applicable to your distribution. You will also want to download the GUI application (if you prefer a graphical user interface).

#### **Install Likewise-Open**

The downloaded file will be in the form of a pre-compiled executable binary. You will need to follow the following instructions in order to install it:

- 1. Open up a terminal window.
- 2. Change to the directory housing the Likewise-Open download file.
- 3. Issue the command:

chmod u+x Likewise\*

4. Issue the command:

./LikewiseIdentityServiceOpen-XXX-linux-YYY-ZZZ-installer

Where XXX is the release number, YYY is your machine architecture, and ZZZ is the type of file you downloaded.

NOTE: You have to have root privileges to execute this command. To do this you will either su to the root user or use sudo.

ALSO NOTE: If you plan on using the GUI, issue the command:

./LikewiseDomainJoinGui-XXX-linux-YYY-ZZZ-installer

Where XXX is the release number, YYY is your machine architecture, and ZZZ is the type of file you downloaded. NOTE: You have to have root privileges to execute this command. To do this you will either su to the root user or use sudo.

5. Walk through the simple GUI installer.

You will also need to make sure winbind is installed on your machine. If it is not, install it with either your Add/Remove Software tool or a command similar to *sudo apt-get install winbind*.

## **Configure /etc/hosts**

You need to add your domain controller into your /etc/hosts file. This entry will need to be in the form of:

IP\_ADDRESS FDQN

Where IP\_ADDRESS is the actual IP address of your domain controller and the FDQN is the fully qualified domain name of your domain controller.

## **Configure KRB5**

This is where it gets tricky. You have to configure KRB5 and add the correct realm information to the configuration file. A realm entry will look like this:

```
DOMAIN.INTERNAL = \{
```

kdc = domainserver.domain.internal admin\_server = domainserver.domain.internal default\_domain = DOMAIN.INTERNAL

}

NOTE: You will need to add the address of your domain controller in the section above.

ALSO NOTE: Capitalization is cRiTiCaL for this to work, so make sure you follow the above example correctly.

After you have that section entered, there are a couple more pieces to work on. The first piece is a small section above the [realms] directive. If your krb5.conf file doesn't have a [libdefaults] section, add it like this:

[libdefaults]

```
default_realm = DOMAIN.INTERNAL
```

The final section you need to work on will be in the [domain\_realm] directive. Make sure you add the following:

.domain.internal = DOMAIN.INTERNAL

domain.internal = DOMAIN.INTERNAL

That's it for the KRB5 configuration.

### **Configure nsswitch**

Open up the file /etc/nsswitch and make sure you see the following lines:

passwd: compat Isass

group: compat lsass

What you might see is the above lines without the lsass entry. If that's the case, simply add the lsass to each line.

### Joining the domain

Before you start up the Likewise-Open GUI to join the domain, let's make sure we install a certificate on our host. To do this, issue the command:

kinit ADMIN\_ACCOUNT@DOMAIN.INTERNAL

Where ADMIN\_ACCOUNT is an account on the domain controller with admin rights and DOMAIN.INTERNAL is the domain you want to join. You will have to enter that admin account password before this will work. You can make sure that certificate was installed by issuing the command klist.

Finally you can issue the command sudo domainjoin-gui, which will start up the GUI tool to join the domain.

Page 2

Once you have entered the credentials, click the Join Domain button and Likewise-Open will do its thing. Upon successfully joining the domain, you will need to log out and log back in. Remember, your domain username will be in the form of DOMAIN\username. And also remember, the username is the domain username, not the local username.

## **Final thoughts**

That's it. Linux has come a long way and the ability to join a Windows domain speaks volumes for its maturity. And although this might seem like a chore, having to join a Linux machine with the help of Samba is by far more challenging.

Stay on top of the latest Microsoft Windows tips and tricks with TechRepublic's Windows Desktop newsletter, delivered every Monday and Thursday. <u>Automatically sign up today!</u>

# Additional resources

- TechRepublic's <u>Downloads RSS Feed</u> XML
- Sign up for TechRepublic's <u>Downloads Weekly Update</u> newsletter
- Check out all of TechRepublic's free newsletters
- Catch up with all the <u>How do I</u> articles on TechRepublic.

#### **Version history**

Version: 1.0

Published: August 3, 2010

#### Tell us what you think

TechRepublic downloads are designed to help you get your job done as painlessly and effectively as possible. Because we're continually looking for ways to improve the usefulness of these tools, we need your feedback. Please take a minute to <u>drop us a line</u> and tell us how well this download worked for you and offer your suggestions for improvement.

Thanks!

-The TechRepublic Downloads Team